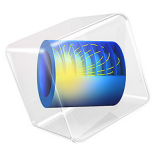

# Estimation of Corrosion Kinetics Parameters

## Introduction

A common challenge in corrosion modeling is to accurately describe the electrode kinetics as a function of electrode potential. This tutorial shows how to use the Parameter Estimation study node to perform electrode kinetics parameter estimations based on polarization data.

A zero-dimensional electrode polarization model is constructed using an anode Tafel expression for the metal dissolution reaction and a cathode Tafel expression for the oxygen reduction kinetics in combination with an oxygen reduction limiting current density.

Parameter estimation is performed using a global least-squares objective function based on three different sets of polarization data (Ref. 1) recorded for the following metals:

- 70-30 Cu-Ni alloy (SAE/ASTM UNS number CA7150)
- 90-10 Cu-Ni alloy (C70600)
- Ni-Al bronze (C95800)

The experimental data was recorded using potentiodynamic scans at 30  $^{\circ}$ C for fresh metals in a controlled sea water flow (8.0 ft/s) environment.

To run this tutorial you need the Optimization Module.

## Model Definition

The metal dissolution reaction is described by an anodic Tafel expression according to:

$$i_{\rm Me} = i_{0,\,\rm Me} \times 10^{\eta_{\rm Me}/A_{\rm Me}} \tag{1}$$

where  $i_{0, Me}$  (A/m<sup>2</sup>) is the exchange current density and  $A_{Me}$  (V) is the anodic Tafel slope of the metal dissolution reaction, respectively. The overpotential of the metal dissolution reaction,  $\eta_{Me}$  (V), is defined as:

$$\eta_{\rm Me} = E - E_{\rm eq, \, Me} \tag{2}$$

where  $E_{eq, Me}$  is the equilibrium potential of the metal dissolution reaction. Note that the choice of  $E_{eq, Me}$  (which is generally unknown) is arbitrary in this model since the cathodic part of the metal dissolution reaction is neglected.  $E_{eq, Me}=0$  is used in this model.

For the oxygen reduction reaction, the following cathodic Tafel expression is used:

$$i_{O_2, kin} = -i_{0, O_2} \times 10^{-\eta_{O_2}/A_{O_2}}$$
 (3)

#### 2 | ESTIMATION OF CORROSION KINETICS PARAMETERS

where  $i_{0, O2}(A/m2)$  is the exchange current density and  $A_{O2}$  (V) is the cathodic Tafel slope of the oxygen reduction reaction, respectively. The overpotential of the oxygen reduction reaction,  $\eta_{O2}$  (V), is defined as:

$$\eta_{\rm Me} = E - E_{\rm eq, O_2} \tag{4}$$

The equilibrium potential for oxygen reduction is defined to be dependent on the pH according to the Nernst equation:

$$E_{\rm eq, O_2} = 1.23 \mathrm{V} - \frac{RT}{4F} \ln\left(\frac{1}{0.21 \times 10^{-\mathrm{pH}}}\right)$$
 (5)

where T (K) is the temperature. (But note that here also the actual choice of  $E_{eq,O2}$  is arbitrary). A pH of 7.7 is used in the model.

Furthermore, the current density of oxygen is assumed to be limited by diffusion, resulting in:

$$\dot{i}_{O_2} = \frac{\dot{i}_{O_2, \lim} \dot{i}_{O_2, \min}}{\dot{i}_{O_2, \lim} + \dot{i}_{O_2, \min}}$$
(6)

where  $i_{O2,lim}$  (A/m<sup>2</sup>) is the limiting current density for oxygen reduction.

Finally, the total current density at the electrode surface,  $i_{loc}$  (A/m<sup>2</sup>), is:

$$i_{\rm loc} = i_{\rm Me} + i_{\rm O_2} \tag{7}$$

Note that for low potentials one should also consider hydrogen evolution as an additional cathodic reaction. That reaction is however not included in this tutorial.

The model is formulated as a set of parametric expressions in 0D and the Parameter Estimation study node is used to create a least squares objective function used for optimization, based on the experimental data.

## Results and Discussion

The experimental polarization curves for the 70-30 Cu-Ni alloy and the corresponding fitted model values are shown in Figure 1 and Figure 2, using a linear or a logarithmic scale for the current density values, respectively.

Figure 3 and Figure 4 show the polarization curves in logarithmic scale for the 90-10 Cu-Ni and the Ni-Al bronze. In all cases, the model seems to be able to capture the salient features of the polarization behavior. Table 1 shows the fitted parameter values for the polarization data for the three different metals. The two Cu-Ni alloys exhibit fairly similar values, whereas the values for the Ni-Al bronze are more different. The limiting current density for oxygen reduction are similar for all cases. This is expected since the experiments where conducted for fresh metals in a controlled flow environment.

| Parameter           | Unit             | 70-30 Cu-Ni        | 90-10 Cu-Ni        | Ni-Al bronze      |
|---------------------|------------------|--------------------|--------------------|-------------------|
| $A_{\mathrm{Me}}$   | mV               | 63                 | 68                 | 70                |
| $A_{02}$            | mV               | -170               | -166               | -125              |
| $i_{0,\mathrm{Me}}$ | A/m <sup>2</sup> | 10 <sup>3.3</sup>  | 10 <sup>2.8</sup>  | 10 <sup>3.5</sup> |
| i <sub>0,02</sub>   | A/m <sup>2</sup> | 10 <sup>-7.1</sup> | 10 <sup>-7.3</sup> | 10 <sup>-10</sup> |
| $i_{\rm O2,lim}$    | A/m <sup>2</sup> | -13                | -15                | -15               |

TABLE 1: OPTIMIZATION PARAMETERS AND CORRESPONDING ESTIMATED VALUES FOR THE THREE DIFFERENT ALLOYS.

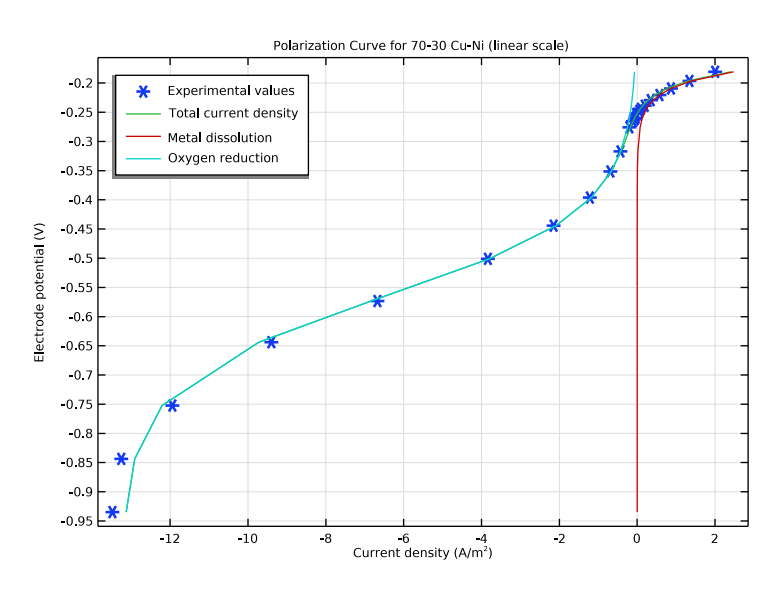

Figure 1: Polarization curve (linear scale) for the 70-30 Cu-Ni alloy.

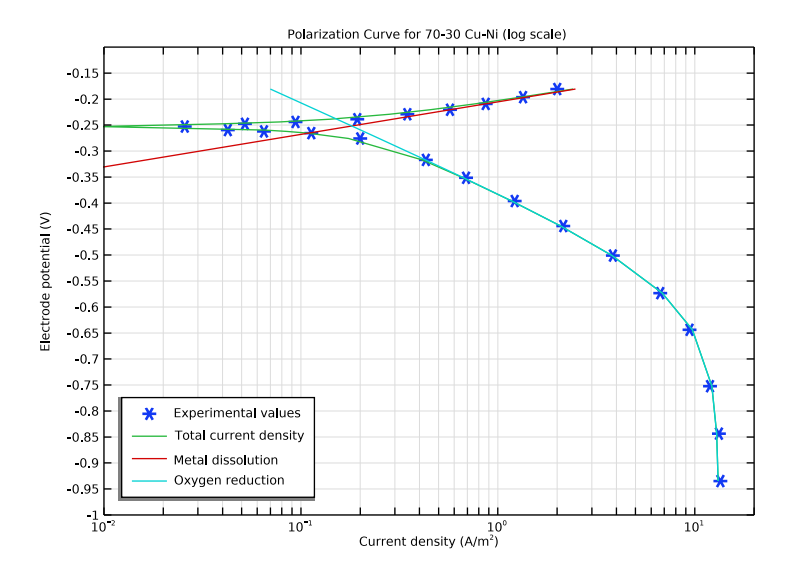

Figure 2: Polarization curve (log scale) for the 70-30 Cu-Ni alloy.

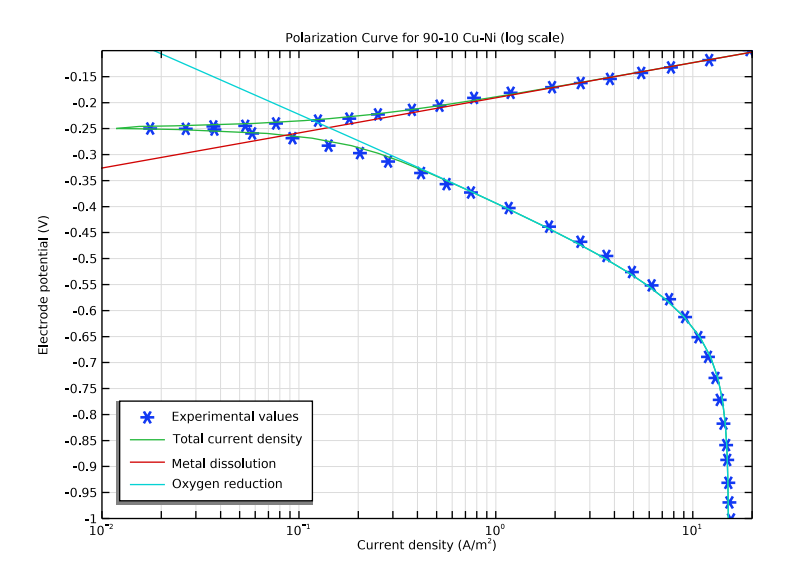

Figure 3: Polarization curve (log scale) for the 90-10 Cu-Ni alloy.

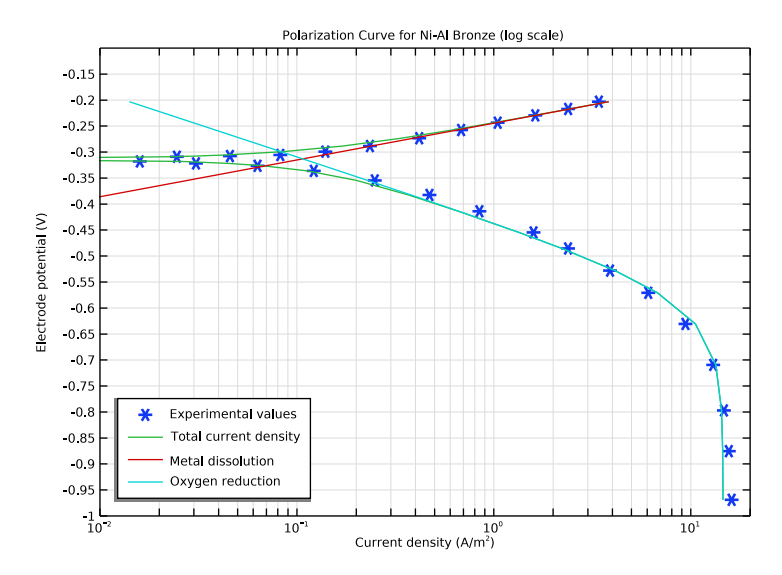

Figure 4: Polarization curve (log scale) for the Ni-Al bronze.

## Reference

1. Atlas of Polarization Diagrams for Naval Materials in Seawater. Harvey P Hack. Carderock Division, Naval Surface Warfare Center, CARDIVNSWC-TR-61 -94/44, April 1995.

**Application Library path:** Corrosion\_Module/General\_Corrosion/ corrosion\_parameter\_estimation

## Modeling Instructions

From the File menu, choose New.

## NEW

In the New window, click **Slank Model**.

## ADD COMPONENT

In the Home toolbar, click 🐼 Add Component and choose **OD**.

6 ESTIMATION OF CORROSION KINETICS PARAMETERS

#### **GLOBAL DEFINITIONS**

Load the model parameters from a text file.

Parameters 1

- I In the Model Builder window, under Global Definitions click Parameters I.
- 2 In the Settings window for Parameters, locate the Parameters section.
- **3** Click **b** Load from File.
- **4** Browse to the model's Application Libraries folder and double-click the file corrosion\_parameter\_estimation\_parameters.txt.

#### DEFINITIONS

Interpolation 1 (int1)

- I In the Home toolbar, click f(X) Functions and choose Local>Interpolation.
- 2 In the Settings window for Interpolation, locate the Definition section.
- 3 From the Data source list, choose File.
- 4 In the Filename text field, type 7030CuNi\_pol.csv.
- 5 Click **[I** Import.

Interpolation 2 (int2)

- I Right-click Interpolation I (intl) and choose Duplicate.
- 2 In the Settings window for Interpolation, locate the Definition section.
- 3 From the Data source list, choose File.
- 4 In the Filename text field, type 9010CuNi\_pol.csv.
- 5 Click **[I** Import.]
- 6 In the Function name text field, type int2.

#### Interpolation 3 (int3)

- I Right-click Interpolation 2 (int2) and choose Duplicate.
- 2 In the Settings window for Interpolation, locate the Definition section.
- 3 From the Data source list, choose File.
- 4 In the Filename text field, type NiAlBronze\_pol.csv.
- 5 Click **[I** Import.]
- 6 In the Function name text field, type int3.

#### ADD STUDY

- I In the Home toolbar, click 2 Add Study to open the Add Study window.
- 2 Go to the Add Study window.
- 3 Find the Studies subsection. In the Select Study tree, select Preset Studies for Selected Physics Interfaces>Stationary.
- 4 Click Add Study in the window toolbar three times.
- 5 In the Home toolbar, click 2 Add Study to close the Add Study window.

### STUDY I

Use the **Parameter Estimation** study step to specify the polarization data (70-30 Cu-Ni) used by the optimization solver. The objective function will be created automatically by the study step.

## Parameter Estimation

- I In the Study toolbar, click of Optimization and choose Parameter Estimation.
- 2 In the Settings window for Parameter Estimation, locate the Experimental Data section.
- 3 From the Data source list, choose File.
- 4 In the Filename text field, type 7030CuNi\_pol.csv.
- 5 Click C Refresh.
- **6** Locate the **Column Settings** section. In the table, click to select the cell at row number 1 and column number 2.
- 7 From the drop-down list, choose Parameter.
- 8 From the Name list, choose E (Electrode potential).
- 9 In the table, click to select the cell at row number 2 and column number 3.
- **IO** In the text fields that appear below the table, enter the following values:
- II In the **Model expression** text field, type iloc.
- 12 In the Name text field, type iloc\_exp.
- **I3** In the **Unit** text field, type A/m<sup>2</sup>.
- I4 In the Weight text field, type 1/(max(abs(comp1.int1(E)),1e-2))^2.
- **I5** Locate the **Parameters** section. Click + **Add** five times.

**I6** Row by row, select a parameter name in the first column and set the corresponding initial value and scale as follows:

| Parameter name                                                        | Initial value | Scale |
|-----------------------------------------------------------------------|---------------|-------|
| A_O2 (Cathodic tafel slope for oxygen reduction)                      | -200[mV]      | 0.1   |
| A_Me (Anodic tafel slope for metal dissolution)                       | 100[mV]       | 0.1   |
| i_O2_lim (Limiting current density for oxygen reduction)              | -15[A/m^2]    | 10    |
| log10_i0_O2 (log10 of exchange current density for oxygen reduction)  | -9            | 1     |
| log10_i0_Me (log10 of exchange current density for metal dissolution) | 0             | 1     |

Since there is no need to constrain the optimization parameters (control variables) for this least-squares problem, the Levenberg–Marquardt method is suitable.

- 17 Locate the Parameter Estimation Method section. From the Method list, choose Levenberg-Marquardt.
- **18** In the **Optimality tolerance** text field, type 1e-4.

#### COMPONENT I (COMPI)

By adding global probes for the optimization parameters, one can monitor the progress of the optimization during the computation.

## DEFINITIONS

Global Variable Probe 1 (var1)

- I In the Definitions toolbar, click probes and choose Global Variable Probe.
- 2 In the Settings window for Global Variable Probe, locate the Expression section.
- **3** In the **Expression** text field, type A\_02.

## Global Variable Probe 2 (var2)

- I In the Definitions toolbar, click probes and choose Global Variable Probe.
- 2 In the Settings window for Global Variable Probe, locate the Expression section.
- **3** In the **Expression** text field, type A\_Me.

#### Global Variable Probe 3 (var3)

- I In the Definitions toolbar, click probes and choose Global Variable Probe.
- 2 In the Settings window for Global Variable Probe, locate the Expression section.

3 In the Expression text field, type log10\_i0\_02.

#### Global Variable Probe 4 (var4)

- I In the Definitions toolbar, click probes and choose Global Variable Probe.
- 2 In the Settings window for Global Variable Probe, locate the Expression section.
- **3** In the **Expression** text field, type log10\_i0\_Me.

#### Global Variable Probe 5 (var5)

- I In the Definitions toolbar, click probes and choose Global Variable Probe.
- 2 In the Settings window for Global Variable Probe, locate the Expression section.
- 3 In the Expression text field, type i\_02\_lim.

#### 70-30 CU-NI

- I In the Model Builder window, click Study I.
- 2 In the Settings window for Study, type 70-30 Cu-Ni in the Label text field. The model is now ready for solving.
- 3 Locate the Study Settings section. Clear the Generate default plots check box.
- **4** In the **Home** toolbar, click **= Compute**.

The last row of the probe table now shows the final values of the optimization parameters.

#### RESULTS

Create polarization plots as follows:

## ID Plot Group 2

In the Home toolbar, click 🚛 Add Plot Group and choose ID Plot Group.

Global I

I Right-click ID Plot Group 2 and choose Global.

- 2 In the Settings window for Global, locate the y-Axis Data section.
- **3** In the table, enter the following settings:

| Expression | Unit | Description         |
|------------|------|---------------------|
| E          | V    | Electrode potential |

4 Locate the x-Axis Data section. From the Parameter list, choose Expression.

5 In the Expression text field, type comp1.int1(E).

- 6 Click to expand the Coloring and Style section. Find the Line style subsection. From the Line list, choose None.
- 7 Find the Line markers subsection. From the Marker list, choose Cycle.
- 8 Click to expand the Legends section. From the Legends list, choose Manual.
- **9** In the table, enter the following settings:

## Legends

Experimental values

Global 2

I In the Model Builder window, right-click ID Plot Group 2 and choose Global.

2 In the Settings window for Global, locate the y-Axis Data section.

**3** In the table, enter the following settings:

| Expression | Unit | Description         |
|------------|------|---------------------|
| E          | V    | Electrode potential |

4 Locate the x-Axis Data section. From the Parameter list, choose Expression.

5 In the **Expression** text field, type iloc.

6 Locate the Legends section. From the Legends list, choose Manual.

7 In the table, enter the following settings:

#### Legends

Total current density

8 In the ID Plot Group 2 toolbar, click 💿 Plot.

Global 3

- I Right-click Global 2 and choose Duplicate.
- 2 In the Settings window for Global, locate the x-Axis Data section.
- **3** In the **Expression** text field, type i\_Me.
- 4 Locate the Legends section. In the table, enter the following settings:

#### Legends

Metal dissolution

5 In the ID Plot Group 2 toolbar, click 🗿 Plot.

Global 4

- I Right-click Global 3 and choose Duplicate.
- 2 In the Settings window for Global, locate the x-Axis Data section.
- **3** In the **Expression** text field, type i\_02.
- 4 Locate the Legends section. In the table, enter the following settings:

#### Legends

#### Oxygen reduction

Polarization plot 70-30 Cu-Ni (linear scale)

- I In the Model Builder window, under Results click ID Plot Group 2.
- 2 In the Settings window for ID Plot Group, type Polarization plot 70-30 Cu-Ni (linear scale) in the Label text field.
- 3 Click to expand the Title section. From the Title type list, choose Manual.
- 4 In the Title text area, type Polarization Curve for 70-30 Cu-Ni (linear scale).
- 5 Locate the Plot Settings section.
- 6 Select the x-axis label check box. In the associated text field, type Current density (A/m<sup>2</sup>).
- 7 Locate the Legend section. From the Position list, choose Upper left.
- 8 In the Polarization plot 70-30 Cu-Ni (linear scale) toolbar, click 🗿 Plot.

Polarization plot 70-30 Cu-Ni (log scale)

- I Right-click Polarization plot 70-30 Cu-Ni (linear scale) and choose Duplicate.
- 2 In the Settings window for ID Plot Group, type Polarization plot 70-30 Cu-Ni (log scale) in the Label text field.
- **3** Locate the **Title** section. In the **Title** text area, type Polarization Curve for 70-30 Cu-Ni (log scale).
- 4 Click the **x-Axis Log Scale** button in the **Graphics** toolbar.

#### Global I

For the log plot, only positive current densities can be plotted.

- I In the Model Builder window, expand the Polarization plot 70-30 Cu-Ni (log scale) node, then click Global I.
- 2 In the Settings window for Global, locate the x-Axis Data section.
- 3 In the Expression text field, type abs(comp1.int1(E)).

#### Global 2

- I In the Model Builder window, click Global 2.
- 2 In the Settings window for Global, locate the x-Axis Data section.
- 3 In the **Expression** text field, type abs(iloc).

#### Global 3

The metal dissolution currents are always positive, so there is no need to modify this expression.

## Global 4

- I In the Model Builder window, click Global 4.
- 2 In the Settings window for Global, locate the x-Axis Data section.
- 3 In the **Expression** text field, type abs(i\_02).
- 4 In the Polarization plot 70-30 Cu-Ni (log scale) toolbar, click 🗿 Plot.

#### Polarization plot 70-30 Cu-Ni (log scale)

- I In the Model Builder window, click Polarization plot 70-30 Cu-Ni (log scale).
- 2 In the Settings window for ID Plot Group, locate the Axis section.
- 3 Select the Manual axis limits check box.
- 4 In the **x minimum** text field, type 1e-2.
- 5 In the **x maximum** text field, type 20.
- 6 In the **y minimum** text field, type -1.
- 7 In the **y maximum** text field, type -0.1.
- 8 In the Polarization plot 70-30 Cu-Ni (log scale) toolbar, click 💽 Plot.
- 9 Locate the Legend section. From the Position list, choose Lower left.
- IO In the Polarization plot 70-30 Cu-Ni (log scale) toolbar, click 🗿 Plot.

Now perform the same optimization for a different dataset (90-10 Cu-Ni).

#### 70-30 CU-NI

#### Parameter Estimation

In the Model Builder window, under **70-30 Cu-Ni** right-click **Parameter Estimation** and choose **Copy**.

## STUDY 2

In the Model Builder window, right-click Study 2 and choose Paste Parameter Estimation.

#### Parameter Estimation

- I In the Settings window for Parameter Estimation, locate the Experimental Data section.
- 2 In the Filename text field, type 9010CuNi\_pol.csv.
- 3 Click C Refresh.
- **4** Locate the **Column Settings** section. In the table, click to select the cell at row number 2 and column number 3.
- **5** Modify the weight:
- 6 In the Weight text field, type 1/(max(abs(comp1.int2(E)),1e-2))^2.
- 7 In the Model Builder window, click Study 2.
- 8 In the Settings window for Study, type 90-10 Cu-Ni in the Label text field.
- 9 Locate the Study Settings section. Clear the Generate default plots check box.
- **IO** In the **Home** toolbar, click **= Compute**.

#### RESULTS

Polarization plot 90-10 Cu-Ni (linear scale)

- I In the Model Builder window, right-click Polarization plot 70-30 Cu-Ni (linear scale) and choose Duplicate.
- 2 In the Settings window for ID Plot Group, type Polarization plot 90-10 Cu-Ni (linear scale) in the Label text field.
- 3 Locate the Data section. From the Dataset list, choose 90-10 Cu-Ni/Solution 2 (sol2).
- 4 Locate the **Title** section. In the **Title** text area, type Polarization Curve for 90-10 Cu-Ni (linear scale).

Global I

- I In the Model Builder window, expand the Polarization plot 90-10 Cu-Ni (linear scale) node, then click Global I.
- 2 In the Settings window for Global, locate the x-Axis Data section.
- 3 In the Expression text field, type comp1.int2(E).

#### Polarization plot 90-10 Cu-Ni (log scale)

- I In the Model Builder window, right-click Polarization plot 70-30 Cu-Ni (log scale) and choose Duplicate.
- 2 In the Settings window for ID Plot Group, type Polarization plot 90-10 Cu-Ni (log scale) in the Label text field.
- 3 Locate the Data section. From the Dataset list, choose 90-10 Cu-Ni/Solution 2 (sol2).

4 Locate the **Title** section. In the **Title** text area, type Polarization Curve for 90-10 Cu-Ni (log scale).

#### Global I

- I In the Model Builder window, expand the Polarization plot 90-10 Cu-Ni (log scale) node, then click Global I.
- 2 In the Settings window for Global, locate the x-Axis Data section.
- 3 In the **Expression** text field, type abs(comp1.int2(E)).
- 4 In the Polarization plot 90-10 Cu-Ni (log scale) toolbar, click 🗿 Plot.

Finally, also try the optimization on a polarization for a Ni-Al bronze.

#### 70-30 CU-NI

#### Parameter Estimation

In the Model Builder window, under **70-30 Cu-Ni** right-click **Parameter Estimation** and choose **Copy**.

## STUDY 3

In the Model Builder window, right-click Study 3 and choose Paste Parameter Estimation.

#### Parameter Estimation

- I In the Settings window for Parameter Estimation, locate the Experimental Data section.
- 2 In the Filename text field, type NiAlBronze\_pol.csv.
- 3 Click C Refresh.
- **4** Locate the **Column Settings** section. In the table, click to select the cell at row number 2 and column number 3.
- 5 Again, change the weight:
- 6 In the Weight text field, type 1/(max(abs(comp1.int3(E)),1e-2))^2.
- 7 In the Model Builder window, click Study 3.
- 8 In the Settings window for Study, type Ni-Al Bronze in the Label text field.
- 9 Locate the Study Settings section. Clear the Generate default plots check box.
- **IO** In the **Home** toolbar, click **= Compute**.

#### RESULTS

Polarization plot Ni-Al (linear scale)

I In the Model Builder window, right-click Polarization plot 70-30 Cu-Ni (linear scale) and choose Duplicate.

- 2 In the Settings window for ID Plot Group, type Polarization plot Ni-Al (linear scale) in the Label text field.
- 3 Locate the Data section. From the Dataset list, choose Ni-Al Bronze/Solution 3 (sol3).
- 4 Locate the **Title** section. In the **Title** text area, type Polarization Curve for Ni-Al Bronze (linear scale).

Global I

- I In the Model Builder window, expand the Polarization plot Ni-Al (linear scale) node, then click Global I.
- 2 In the Settings window for Global, locate the x-Axis Data section.
- **3** In the **Expression** text field, type comp1.int3(E).

Polarization plot Ni-Al (log scale)

- I In the Model Builder window, right-click Polarization plot 70-30 Cu-Ni (log scale) and choose Duplicate.
- 2 In the Settings window for ID Plot Group, type Polarization plot Ni-Al (log scale) in the Label text field.
- 3 Locate the Data section. From the Dataset list, choose Ni-Al Bronze/Solution 3 (sol3).
- 4 Locate the **Title** section. In the **Title** text area, type Polarization Curve for Ni-Al Bronze (log scale).

Global I

- I In the Model Builder window, expand the Polarization plot Ni-Al (log scale) node, then click Global I.
- 2 In the Settings window for Global, locate the x-Axis Data section.
- 3 In the Expression text field, type abs(comp1.int3(E)).
- 4 In the Polarization plot Ni-Al (log scale) toolbar, click on Plot.